# WebUntis für Erziehungsberechtigte

#### Wie melde ich mich als Erziehungsberechtigte/r an? 1

Rufen Sie mithilfe eines Webbrowsers (z.B. Mozilla Firefox, Google Chrome usw.) die entsprechende • Internetseite auf:

### https://webuntis.com

Eventuell müssen Sie den Schulnamen jhg blaubeuren eingeben. •

| Willkommen<br>bei<br>WebUntis    | Willkommen<br>bei<br>Web <mark>Untis</mark>                        |                   |
|----------------------------------|--------------------------------------------------------------------|-------------------|
| Q z.B. Schulname, Stadt, Adresse | Q ihg blaubeuren                                                   | $\otimes$         |
| jhg blaubeuren                   | Joachim-Hahn-Gymnasium<br>89143 Blaubeuren, Eduard-Von-Lang-Str.37 |                   |
| ii                               |                                                                    | Klicken Sie hier. |

• Um WebUntis nutzen als Erziehungsberechtigte zu können, müssen Sie sich zunächst mit Ihrer eigenen, an unserer Schule hinterlegten E-Mail-Adresse anmelden.

#### Fall 1: Passwort ist von vorangegangenen Schuljahren bekannt

Wenn Sie sich bereits in den zurückliegenden Jahren (z.B. im Rahmen des Elternsprechtags) registriert haben, müssen Sie nur Ihre E-Mail-Adresse und Ihr damals verwendetes Passwort eingeben.

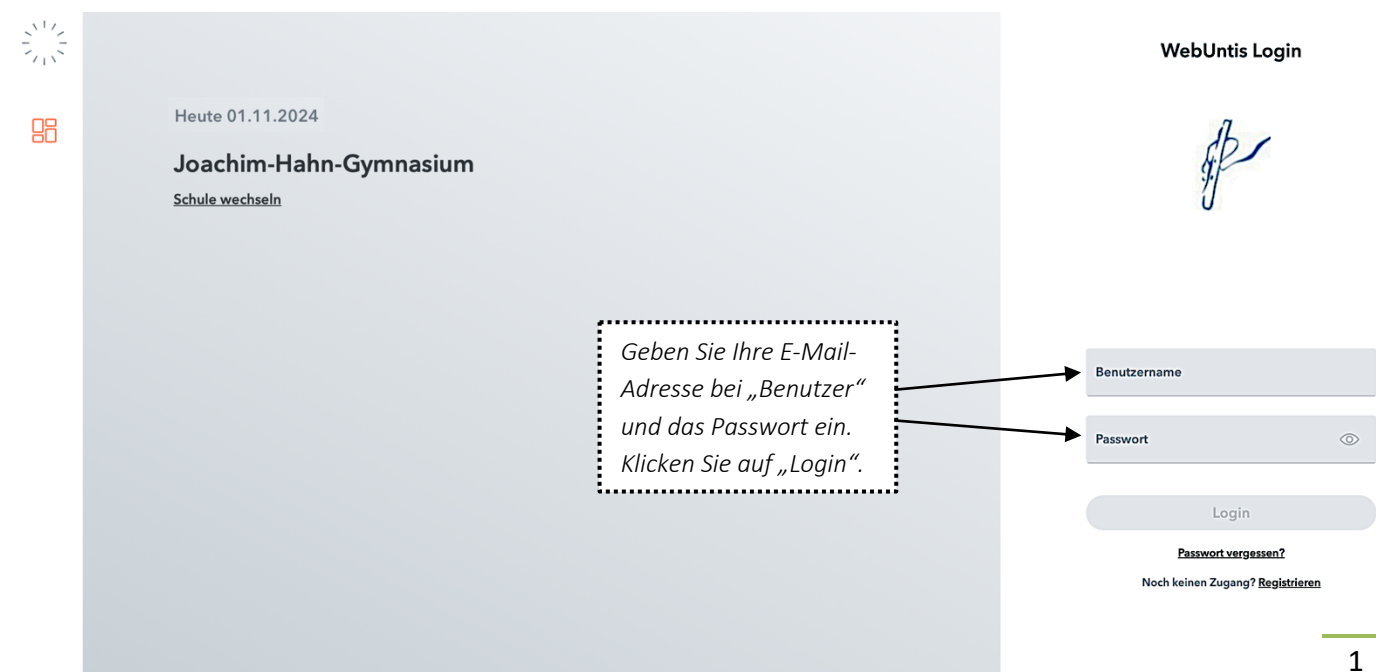

#### Fall 2: Passwort der vergangenen Schuljahre ist unbekannt

Sie haben sich in den letzten Schuljahren (z.B. im Rahmen des Elternsprechtags) registriert, finden aber das damals verwendete Passwort nicht mehr. Dann müssen Sie sich ein neues Passwort zusenden lassen, damit Sie sich anmelden können.

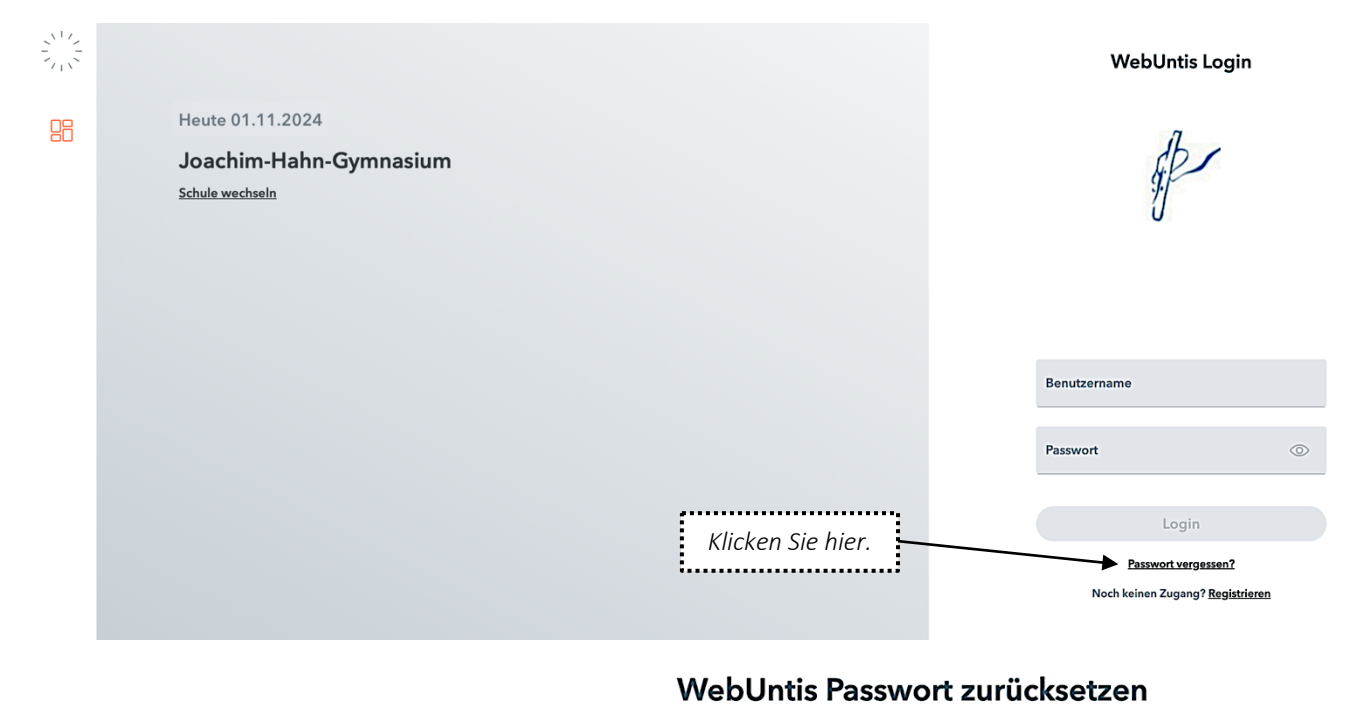

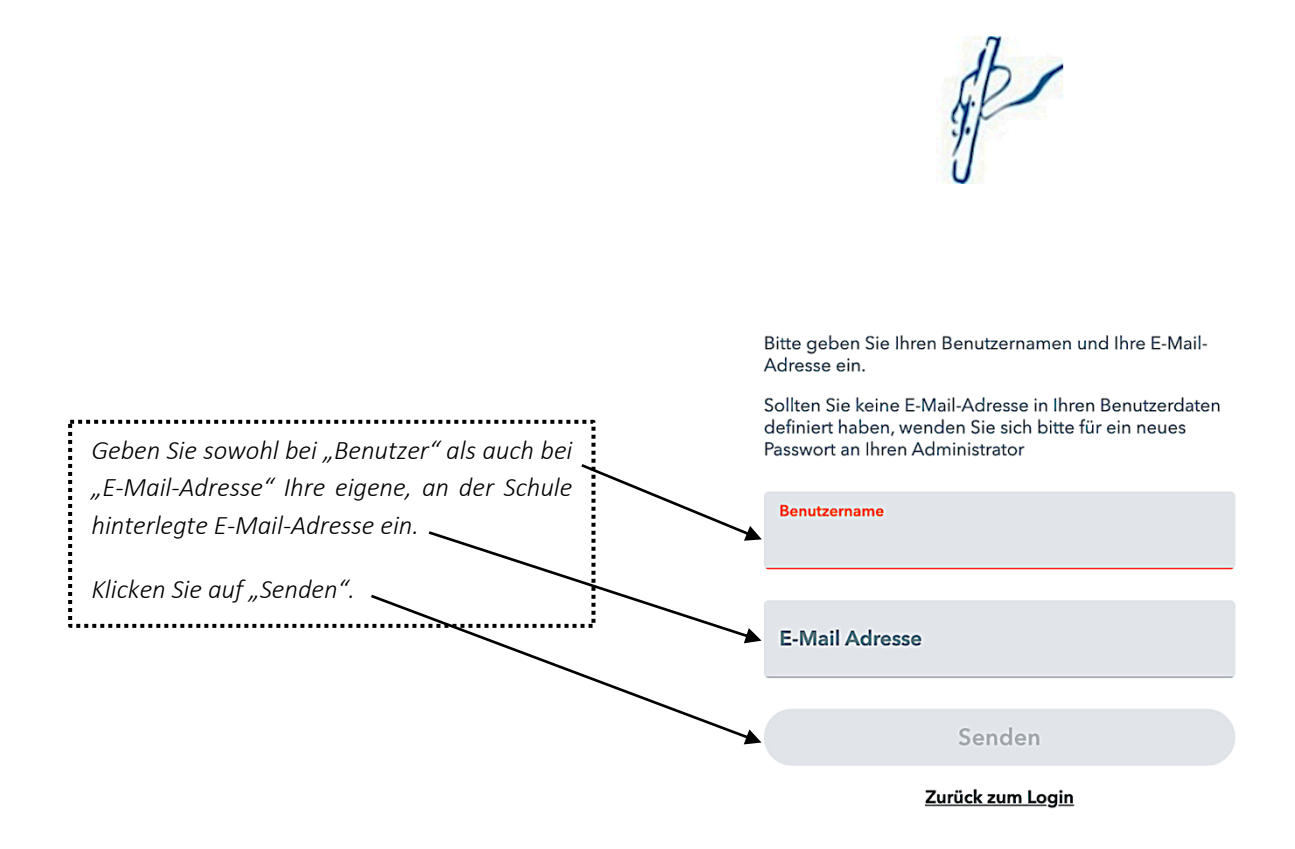

Sie erhalten auf Ihre E-Mail-Adresse eine E-Mail mit einem neuen Passwort und einem Link, den Sie benötigen, um das neue Passwort aktivieren zu können:

Von: WebUntis <<u>system@webuntis.com</u>> Date: Fr., 01. Nov. 2024 um 11.30 Uhr Subject: [WebUntis] Neues Passwort für Benutzer\_papa.mustermann@online.de To: <<u>papa.mustermann@online.de</u>>

Für Ihren WebUntis-Benutzerzugang wurde ein neues Passwort angefordert.

Wenn Sie kein neues Passwort angefordert haben, können Sie diese Nachricht ignorieren. Ihr Passwort bleibt unverändert.

Ihr neues Passwort lautet: UbG4POaDQR

Wenn Sie das neue Passwort aktivieren wollen, öffnen Sie bitte den folgenden Link in Ihrem Browser:

https://cissa.webuntis.com/WebUntis/passwordReset/confirmView.do?school=JHG+Blaubeuren&token=528da94db14561

Dieses E-Mail wurde automatisch generiert. Bitte antworten Sie nicht darauf.

WebUntis Login

Klicken Sie hier, um das neue Passwort zu aktivieren.

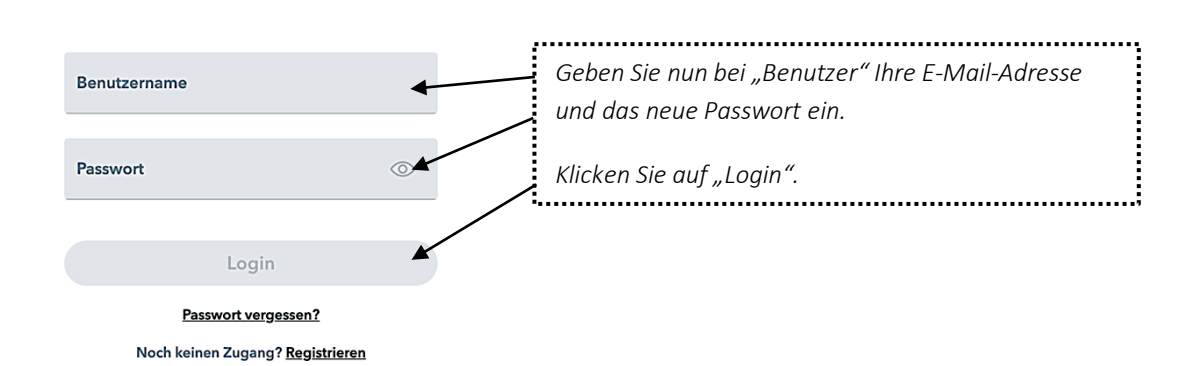

### Fall 3: Neuregistrierung

Wenn Sie sich zum ersten Mal als Erziehungsberechtigte/r auf WebUntis anmelden möchten, müssen Sie sich zunächst registrieren lassen.

|    |                                           | WebUntis Login                                       |
|----|-------------------------------------------|------------------------------------------------------|
| 四日 | Heute 01.11.2024                          |                                                      |
|    | Joachim-Hahn-Gymnasium<br>Schule wechseln | 5 p                                                  |
|    |                                           | Benutzername                                         |
|    |                                           | Passwort 💿                                           |
|    |                                           | Login                                                |
|    | Klicken Sie hier.                         | Passwort vergessen? Noch keinen Zugang? Registrieren |

|                                                                         | S.P                                                                                    |
|-------------------------------------------------------------------------|----------------------------------------------------------------------------------------|
|                                                                         | Bitte geben Sie die E-Mail-Adresse ein, die bei Ihrem<br>Kind hinterlegt wurde         |
| Geben Sie Ihre eigene, an der Schule hinterlegte<br>E-Mail-Adresse ein. | E-Mail Adresse                                                                         |
| Klicken Sie anschließend auf "Senden".                                  | Senden                                                                                 |
|                                                                         | oder                                                                                   |
|                                                                         | Bitte geben Sie Ihren Bestätigungscode ein (falls Sie<br>bereits einen erhalten haben) |
|                                                                         | Bestätigungscode                                                                       |
|                                                                         | Senden                                                                                 |

Sie erhalten auf Ihre eingegebene E-Mail-Adresse eine E-Mail mit einem Link, den Sie benötigen, um die Registrierung abzuschließen. Alternativ können Sie auch den Bestätigungscode eingeben.

| Von: WebUntis < <u>system@webuntis.com</u> ><br>Date: Fr., 01. Nov. 2024 um 11.30 Uhr<br>Subject: [WebUntis] Registrierung<br>To: < <u>papa.mustermann@online.de</u> > |                                                        |
|----------------------------------------------------------------------------------------------------|--------------------------------------------------------|
| Klicken Sie auf folgenden Link, um die Registrierung abzuschließer                                                                                                    | n oder geben Sie den Bestätigungscode in WebUntis ein: |
| https://cissa.webuntis.com/WebUntis/?school=JHG+Blaubeuren#b                                                                                                    | asic/userRegistration?token=d64                        |
| Ihr Bestätigungscode lautet:                                                                                                    | ×                                                      |
| d645fb3b2d207e822ceba90457                                                                                                    | Klicken Sie hier, um die Registrierung abzuschließen.  |
| Dieses E-Mail wurde automatisch generiert. Bitte antworten Sie nic                                                                                                    | sht darauf.                                            |

#### WebUntis Registrierung

Ihre E-Mail Adresse wurde bei folgenden Schüler\*innen ..... gefunden: Geben Sie bei "Neues Passwort" ein ..... Max Mustermann (5a) Passwort ein, das Sie sich selbst aus-① Hinweise bei der Erstellung des Passworts: Bitte vergeben Sie ein Passwort denken und merken. Ihr Passwort muss Verwenden Sie dazu die "Hinweise - mindestens 8 Zeichen enthalten,  $\odot$ bei der Erstellung des Passworts". - Groß- und Kleinbuchstaben enthalten, - Ziffern enthalten, Geben Sie Ihr neu gewähltes Pass-Passwort bestätigen  $\odot$ - Sonderzeichen enthalten, wort zur Bestätigung erneut ein. - sich markant vom Benutzernamen unterscheiden. Klicken Sie auf "Speichern". Speichern und Login ٤., ..... .....

Bereits registriert? Login

Bestätigungscode Senden

Version: 20250408 © by M. Hettich/ JHG Blaubeuren

Sie erhalten auf Ihre eingegebene E-Mail-Adresse eine Bestätigungsnachricht, dass die Registrierung abgeschlossen wurde:

| Von: <b>WebUntis</b> < <u>system@webuntis.com</u> ><br>Date: Fr., 01. Nov. 2024 um 11.30 Uhr<br>Subject: [WebUntis] Registrierung abgeschlossen<br>To: < <u>papa.mustermann@online.de</u> ≥ |                                                       |
|----------------------------------------------------------------------------------------------------|-------------------------------------------------------|
| Herzlich willkommen bei WebUntis!                                                                                                    |                                                       |
| Sie können sich ab sofort bei WebUntis anmelden.                                                                                                    |                                                       |
| Ihr Benutzername lautet: <a href="mailto:papa.mustermann@online.de">papa.mustermann@online.de</a>                                                                                           |                                                       |
| Liebe Grüße<br>Ihr WebUntis Team                                                                                                    | Klicken Sie hier, um die Registrierung abzuschließen. |
| Dieses E-Mail wurde automatisch generiert. Bitte antworten Sie nicht darauf.                                                                                                    |                                                       |

Sie können sich nun fortan mit Ihrem Benutzernamer anmelden. Nach der Anmeldung können Sie die ent schalten sind. WebUntis Registrierung

en Passwort auf WebUntis die für Sie bislang freige-

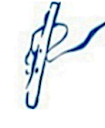

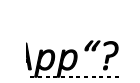

#### II Wie nutze ich WebUntis mi uhre E-Mail Adresse wurde bei folgenden Schüler\*innen gefunden:

Geben Sie bei "Neues Passwort" ein

- Sobald Sie sich via https://webuntis.con nen Sie auch über die "Untis Mobile Aţ Account zugreifen und dessen Funktione
- Laden Sie hierfür die App aus dem App Play Store (Android) herunter und inst mobilenkEngerät, speichern".

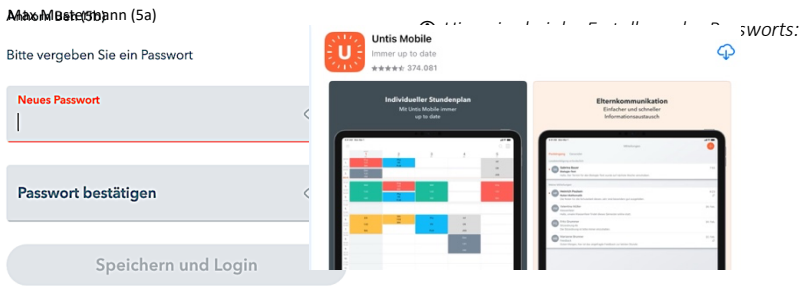

Loggen Sie sich noch einmal über die Browserversion von webonus ein.

| Heute 01.11.2024 |                                     | db                                      |
|------------------|-------------------------------------|-----------------------------------------|
| Schule wechseln  |                                     | 9.J                                     |
|                  |                                     | U                                       |
|                  |                                     |                                         |
|                  |                                     |                                         |
|                  | Für eine erneute Anmeldung geben    | Development                             |
|                  | Sie Ihre E-Mail-Adresse ein und das | Denutzemanie                            |
|                  | anschließen auf Login"              | Passwort                                |
|                  |                                     |                                         |
|                  |                                     | Login                                   |
|                  |                                     | Passwort vergessen?                     |
|                  |                                     | Noch keinen zugang : <u>Negistieren</u> |
|                  |                                     |                                         |

—

E JHG\_Eltern@online.de Erziehungsberechtigte\*r

Δ

• Sie befinden sich nun auf Ihrer Profilseite im Bereich "Allgemein". Klicken Sie oben rechts auf "Freigaben".

|    | WebUntis<br>Joachim-Hahn-Gymnasium | Allgemein Freigaben                    | Klicken | Sie hier.                  |
|----|------------------------------------|----------------------------------------|---------|----------------------------|
|    |                                    | Name                                   |         |                            |
| 80 | Heute                              | JOACHIM HANN                           |         |                            |
| Eg | Übersicht                          | E-Mail Adresse                         | <i></i> | Sprache Teutsch            |
| ÷  | Mein Stundenplan                   | Benutzergruppe                         |         | Abteilung                  |
| 묨  | Abwesenheiten                      | Erziehungsberechtigte (Legal Guardian) |         | Keine Abteilung            |
|    | Schuljahreskalender                | Offene Buchungen<br>1                  |         | Max. offene Buchungen<br>0 |

• Sie befinden sich nun auf Ihrer Profilseite im Bereich "Freigaben." Klicken Sie unter "Zugriff über Untis Mobile" auf 🔡 Anzeigen.

| Allgemein Freigaben                                                                                |                                                                  |                                                                                                    |   |
|----------------------------------------------------------------------------------------------------|------------------------------------------------------------------|----------------------------------------------------------------------------------------------------|---|
| ICS Kalender                                                                                       |                                                                  |                                                                                                    |   |
| Die Kalenderfreigabe finden Sie                                                                    | jetzt direkt im Stundenplan (" <mark>Mein Stundenplan</mark> "). |                                                                                                    |   |
| Entfall Prüfung                                                                                    | Kalendereinstellungen                                            | Zugriff über Untis Mobile                                                                                  | × |
| Zugriff über Untis Mobile<br><b>Anzeigen</b><br>Zwei-Faktor-Authentifizierung<br><b>Aktivieren</b> | Klicken Sie hier.                                                |                                                                                                    |   |
| wird Ihnen nun ein QR-Code                                                                         | e sowie Ihre Zugangsdaten für Ihren Zugriff                      | Schulnummer:4008900<br>Schule: JHG Blaubeuren<br>Url: cissa.webuntis.com<br>Benutzer: IHG Fitern@online.de |   |

- "Untis Mobile" angezeigt.
- Öffnen Sie nun auf Ihrem Smartphone die "Untis Mobile App". Wählen Sie dann eine der beiden Optionen • zum Einloggen aus: Entweder scannen Sie den QR-Code oder Sie geben die Zugangsdaten ein, die Sie unter "Freigaben" generiert haben.

Anmelden mit QR-Code Manuelle Anmeldung

Schlüssel:

4CKGFCP3Q

- Sie sind nun mit Ihren Nutzerdaten als Erziehungsberechtigte/r auf Ihrem mobilen Endgerät in Ihrem eigenen Account eingeloggt.
- Achtung: Wenn Sie bisher mit dem Account Ihres Kindes auf Ihrem mobilen Endgerät angemeldet waren, können Sie den Account Ihres Kindes nun auf Ihrem Gerät abmelden bzw. löschen (unter "Profil" > "Abmelden" oder auf Benutzernamen klicken > "Profil löschen"). Mit Ihrem eigenen Account können Sie nun ebenfalls den Stundenplan Ihres Kindes (und ggf. von Geschwisterkindern) einsehen und weitere Funktionen in Anspruch nehmen (z.B. Abwesenheiten Ihres Kindes melden, Anmeldung zum Elternsprechtag).
- Wenn mehrere Ihrer Kinder das JHG besuchen, können Sie nun innerhalb Ihres Eltern-Accounts zwischen den jeweiligen Stundenplänen einfach hin und her wechseln. Klicken Sie dazu zunächst unten mittig auf das Symbol "Stundenplan".

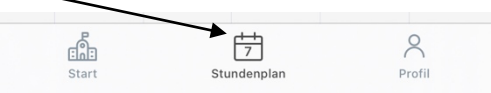

Sie sehen nun den Stundenplan des Kindes, dessen Namen oben mittig angezeigt wird. Wenn Sie zum Stundenplan Ihres anderen Kindes bzw. zu den Stundenplänen Ihrer anderen Kinder wechseln möchten, klicken Sie auf den nach unten gerichteten Pfeil neben dem Namen Ihres bereits angezeigten Kindes. Sie können dann den entsprechenden Stundenplan auswählen.

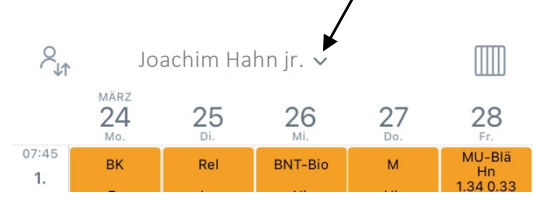

## III Wie kann ich die Abwesenheit meines Kindes melden?

- Sie können sich entweder über einen Browser oder die App einloggen und die Abwesenheit Ihres Kindes melden.
- In der **Browser**-Ansicht klicken Sie in Ihrem Account links auf "Abwesenheiten". Sie gelangen nun auf die Seite "Meine Abwesenheiten", klicken Sie hier links unten auf "Abwesenheit melden". Es öffnet sich ein Fenster, in dem Sie Angaben zur Abwesenheit Ihres Kindes machen können.

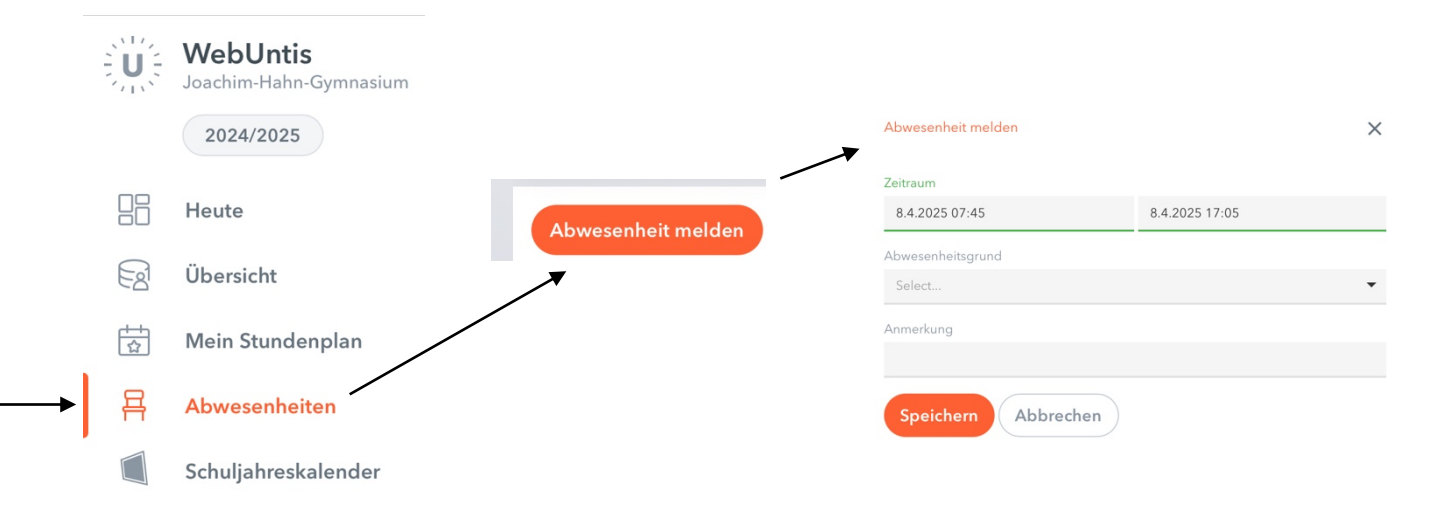

Unter dem Punkt "Abwesenheiten" können Sie zudem die "Fehlzeiten" insgesamt und ausführlicher einsehen. Achten Sie dabei darauf, dass Sie unter "Select" den von Ihnen gewünschten Zeitraum einstellen,

| den Sie einsehen wollen. | Meine Abwesenł | neiten Fehlzeite | en 🚽      | 7 |          |   |  |
|--------------------------|----------------|------------------|-----------|---|----------|---|--|
|                          |                |                  |           | 4 |          |   |  |
|                          | ← 09.09.2      | 024 >            | 2024/2025 | • | - Alle - | • |  |

Wenn mehrere Ihrer Kinder das JHG besuchen, sollten Sie in der Browser-Variante von WebUntis darauf achten, dass Sie links in der Leiste das betroffene Kind auswählen. Sie erkennen an der farblichen Unterlegung (orangene Schrift, zartroter Hintergrund), welches Kind Sie ausgewählt haben.

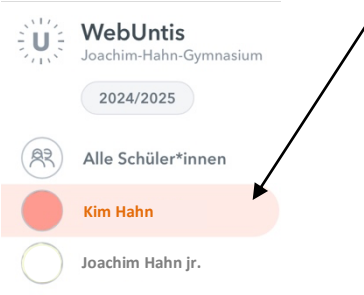

• In der **App** klicken Sie in Ihrem Account unten in der Ansicht auf "Start" und folgend auf "Meine Abwesenheiten". Über das "+" rechts oben können Sie eine neue Abwesenheit hinzufügen und so Ihr Kind abwesend melden. Am Ende bestätigen sie das Ganze durch das Häkchen rechts oben.

| Meine Abwesenheiten     | Eigene Abwesen                    | neit melden      | $\checkmark$ |
|-------------------------|-----------------------------------|------------------|--------------|
| 09.09.2024 - 30.07.2025 | <b>Kind</b><br>Joachim Hahn jr.   |                  |              |
|                         | Start                             | 07.04.2025 07:45 | >            |
|                         | Ende                              | 07.04.2025 17:05 | >            |
|                         | Abwesenheitsgrund                 |                  | >            |
|                         | <b>Text</b><br>Text hier eingeben |                  | >            |

 Beachten Sie: Die elektronische Abwesenheitsmeldung ist kein Muss, sondern stellt lediglich eine weitere Option dar, sein Kind abwesend zu melden. Die anderen Wege der Abwesenheitsmeldung (z.B. telefonisch oder per E-Mail über das Sekretariat) bleiben parallel dazu erhalten und können weiterhin von Ihnen genutzt werden. Ebenso sind Beurlaubungen von der elektronischen Abwesenheitsmeldung ausgenommen und bedürfen weiterhin eines Antrags.

# IV Was mache ich bei technischen Problemen?

### • Wenn

- O Ihre Anmeldung oder Neuregistrierung nicht funktioniert,
- O Sie nicht mehr wissen, welche Emailadresse Sie an der Schule hinterlegt haben,
- O Ihre an der Schule hinterlegte Emailadresse nicht mehr aktuell ist,
- O nicht alle Ihre Kinder unter Ihrem Login erscheinen
- o oder sonstige Fragen oder Probleme rund um WebUntis auftauchen,

schreiben Sie bitte eine E-Mail mit einer kurzen Problembeschreibung inkl. Name und Klasse Ihres Kindes an <u>webuntis@jhg-blaubeuren.de</u>.